Przydział numerów recept refundowanych wystawianych w ramach usług komercyjnych świadczonych przez osoby uprawnione Instrukcja dla lekarzy, którzy <u>NIE POSIADAJĄ DOSTĘPU DO PORTALU</u>

PERSONELU (możliwość pobierana numerów recept przez internet)

- 1. Należy wejść na stronę Śląskiego OW NFZ: www.nfz-katowice.pl
- 2. W menu DLA ŚWIADCZENIODAWCY należy wybrać zakładkę LEKARZE I RECEPTY a następnie PORTAL PERSONELU LOGOWANIE :

| NVZ Lekarze i recepty - NFZ K X                                                   |                                    | n n :        | · · ·································· | - con . Togetoon | Ê     |         |   |
|-----------------------------------------------------------------------------------|------------------------------------|--------------|----------------------------------------|------------------|-------|---------|---|
| ← → C i www.nfz-katowice.pl/news/11/dla-swiad                                     | dczeniodawcy/lekarze-i-recept      | y            |                                        |                  |       | ☆ :     |   |
| 🗰 Aplikacje 🏾 🖸 Sugerowane witryny 🛛 Importowane z IE                             |                                    |              |                                        |                  |       |         |   |
| NFZ Narodowy Fundusz Zdrowi<br>Śląski Oddział Wojewódzki w Katowica               | a<br><sup>ch</sup>                 |              | A A A+                                 | ٨++ ٤            | BI    | PQ      | • |
| Dla pacjenta                                                                      | Dla świadczeniodawcy               | Leki 75+     | Gdzie się leczyć                       | Na ratunek       | O nas | Kontakt |   |
| Dla świadczeniod<br>Strona główna → Dla świadczeniodawcy → Lekarze i recep        | lawcy                              |              |                                        |                  |       |         |   |
| Aktualności dla świadczeniodawców                                                 | Lekarze i rece                     | epty         |                                        |                  | Dr    | ukuj 🖶  |   |
| Kontraktowanie 2017<br>Kontraktowanie 2016<br>Komunikaty dla<br>świadczeniodawców | Porta                              | ıl Personelu | - logowanie                            |                  |       |         |   |
| Portal świadczeniodawcy -<br>informacje<br>Portal świadczeniodawcy -              | Akty prawne     Dystrybucja zakres | sów numeróv  | v recept                               |                  |       |         | - |

3. Kliknąć link: wniosek o dostęp do portalu

| orta   | l Persone                                                                                         | lu <sub>PS-1</sub>                                                                 |                                                                                                    |   |
|--------|---------------------------------------------------------------------------------------------------|------------------------------------------------------------------------------------|----------------------------------------------------------------------------------------------------|---|
| ogowai | nie                                                                                               |                                                                                    |                                                                                                    |   |
| 12     | Kod personelu.<br>Uzytkownik.<br>Hasio:                                                           | Kod personelu<br>Hasto                                                             | (pole wymagane dla użytkowników dodatkowych)                                                                                      |   |
|        | Załogowanie do Portalu Pe<br>postanowieniami Ustawy z                                             | rsonelu oznacza zobowiązanie do p<br>dnia 29 08 1997 r. o ochronie dany<br>Zaloguj | przestrzegania przepisów przy przetwarzaniu danych osobowych, zgodnie z<br>ch osobowych (Dz. U. 2002 r. nr 101, poz. 926, ze zm.) | t |
|        | Dodatkowe operacje:<br>Pomoc<br>Zapomniałem hasła<br>Resetowanie hasła<br>Wniosek o dostęp do por | talu                                                                               |                                                                                                    |   |

4. Następnie należy zapoznać się z zasadami wypełniania wniosku o dostęp do Portalu NFZ oraz z regulaminem korzystania z portalu.

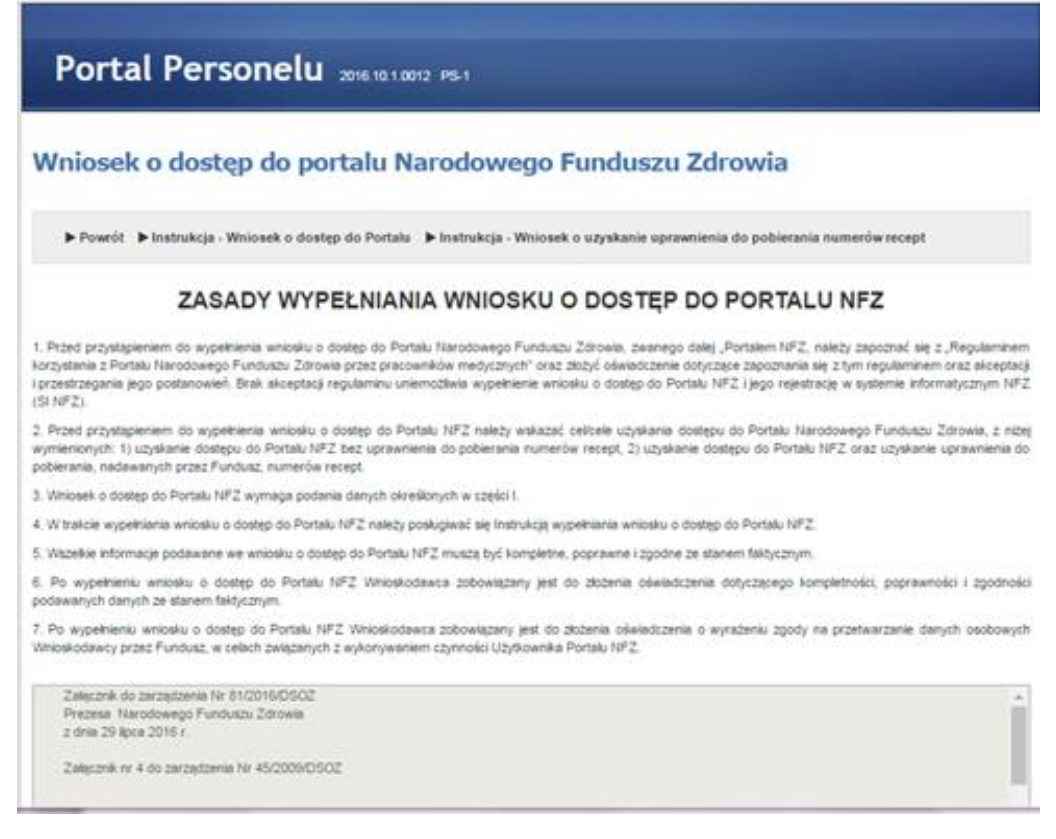

i potwierdzić ten fakt zaznaczając wskazane okienko. Następnie należy wybrać wniosek o uzyskanie dostępu do portalu personelu oraz uzyskania uprawnienia do pobierania numerów recept.

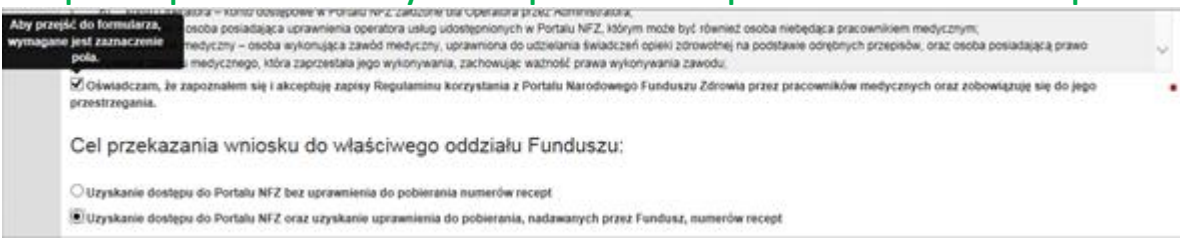

Poniżej pojawią się wtedy rubryki wniosku, które należy wypełnić zgodnie ze stanem faktycznym.

#### **UWAGA:**

We wniosku wszystkie pola oznaczone gwiazdką są wymagane i nie mogą zostać puste.

Wszystkie pola, które z prawej strony posiadają strzałkę wymagają uzupełnienia poprzez wybór z dostępnej listy opcji.

W przypadku uzupełniania nazw ulic często jest konieczne wyszukanie po początkowych literach imienia a nie nazwiska. Przykładowo ul. Chopina nie zostanie wyszukana po wpisaniu liter "cho" ale po wpisaniu "fry" (ul. Fryderyka Chopina).

Szczegółowa instrukcja odnośnie tego jakie dane mają się znaleźć w odpowiednim polu jest umieszczona w instrukcji – link powyżej zasad wypełniania wniosku.

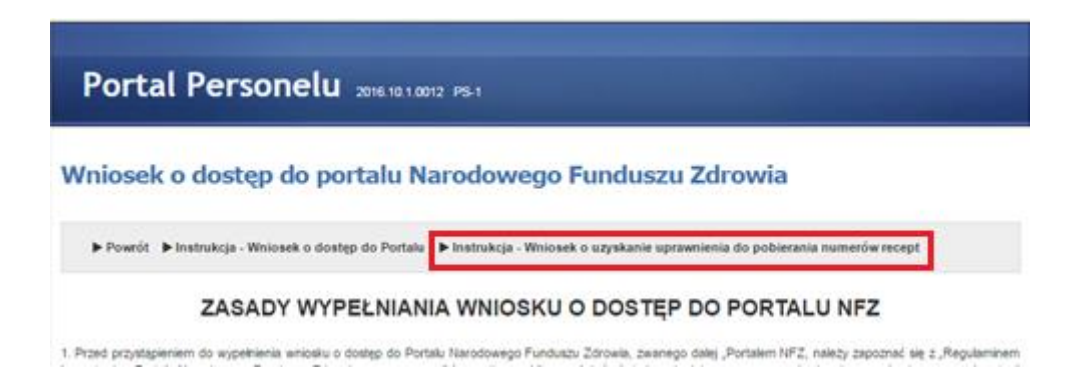

## WNIOSEK O DOSTĘP DO PORTALU NARODOWEGO FUNDUSZU ZDROWIA

Śląski Oddział Wojewódzki Narodowego Funduszu Zdrowia

| 1. Dane poustawowe v/niosko                                                                                                    | uawcy                                          |                                                        |                                                                                                    |                                                                                                    |                                                                                                    |
|----------------------------------------------------------------------------------------------------|------------------------------------------------|--------------------------------------------------------|----------------------------------------------------------------------------------------------------|----------------------------------------------------------------------------------------------------|----------------------------------------------------------------------------------------------------|
| 1. Imię pierwsze                                                                                                    | • 1. Imię drugie                               |                                                        | 2. Nazwisko                                                                                                    |                                                                                                    |                                                                                                    |
| dzaj identyfikacji 🔶 🔷 🔿 PESEL                                                                                                    | L O Dokument w przypadku br                    | aku numeru PESEL                                       |                                                                                                    |                                                                                                    |                                                                                                    |
| Adres zamieszkania                                                                                                    |                                                |                                                        |                                                                                                    |                                                                                                    |                                                                                                    |
| Wybierz województwo                                                                                                    | ₩ W                                            | ybierz powiat                                          |                                                                                                    | Wybierz gminę                                                                                                    | ۲                                                                                                    |
| 10. Miejscowość                                                                                                    | 11. Kod pocztow                                | y 🔸 12. Ulica                                          |                                                                                                    | 13. Nr domu • 14                                                                                                    | 4. Nr lokalu                                                                                         |
| Adres korespondencyjny                                                                                                    |                                                |                                                        |                                                                                                    |                                                                                                    |                                                                                                    |
| Adres korespondencyjny<br>Adres korespondecyjny taki sam ja<br>Wybierz województwo                                                                                         | ak adres zamleszkania                          | ybierz powiat                                          |                                                                                                    | Wybierz gmine                                                                                                    | V                                                                                                    |
| Adres korespondencyjny<br>Adres korespondecyjny taki sam ja<br>Wybierz województwo<br>15. Miejscowość                                                                      | ak adres zamleszkania<br>Wi<br>16. Kod pocztow | ybierz powiat<br>y • 17. Ulica                         | <b>•</b>                                                                                                    | Wybierz gminę<br>18. Nr domu 🔶 19                                                                                                    | P. Nr lokalu                                                                                         |
| Adres korespondencyjny<br>Adres korespondecyjny taki sam ja<br>Wybierz województwo<br>15. Miejscowość<br>20. Adres email                                                   | ak adree zamleezkania<br>Wi<br>18. Kod pocztow | ybierz powiat<br>y • 17. Ulica                         | 21. Numer telefonu                                                                                                    | Wybierz gminę<br>18. Nr domu 🔹 19                                                                                                    | P. Nr lokalu                                                                                         |
| Adres korespondencyjny<br>Adres korespondecyjny taki sam ja<br>Wybierz województwo<br>15. Miejscowość<br>20. Adres email<br>danie adresu mallowego umożliwi Wr<br>rsonelu. | ak adree zamieszkania                          | ybierz powiat<br>y • 17. Ulica<br>nanę hasła w Portału | 21. Numer telefonu     Należy wpisać numer telefonu, slę o uprawnienie do pobierar numer telefonu do bezpośredr ust. 1 pkt 3) lit d) Ustawy farma | Wybierz gminę         18. Nr domu         18. Nr domu         18. Nr domu         In start start         In start start start         In start start start         In start start start         In start start start         In start start start         In start start start         In start start start         In start start start         In start start start         In start start start         In start start start         In start start start         In start start start         In start start         In start start         In start start <t< td=""><td>P. Nr lokalu  //nloskodawcy ublegając podania na recepcie, receptę, zgodnie z art. 271, z późn. zm.)</td></t<> | P. Nr lokalu  //nloskodawcy ublegając podania na recepcie, receptę, zgodnie z art. 271, z późn. zm.) |

5. W pierwszej kolejności osoba uprawniona uzupełnia osobiste dane kontaktowe.

Następnie należy uzupełnić dane dotyczące uprawnienia, czyli prawa wykonywania zawodu:

### Krok 1

| 1.2 | . Uprawnienia zawodowe Wnioskodawcy • Dodaj uprawnienie • |
|-----|-----------------------------------------------------------|
| L   | Lista dodanych uprawnień                                  |
|     |                                                           |

## Krok 2

Zaznaczenie obu pozycji w sekcji "Oświadczenia" jest obowiązkowe. Lekarze posiadający więcej niż jedną specjalność mogą je dopisywać przez wielokrotne użycie opcji "dodaj specjalność". Wpisywane tu dane muszą być zgodne z wpisami w dokumencie prawo wykonywania zawodu.

|                                                                                                    |                                                                                                    |                                            | 3. Prawo wykonywania zawo                                                                                                    | on - osis uzyskaują       |
|----------------------------------------------------------------------------------------------------|----------------------------------------------------------------------------------------------------|--------------------------------------------|----------------------------------------------------------------------------------------------------|---------------------------|
| Prawo wykonywania zawodu - organ wydający - kod       5. Prawo wykonywania zawodu - organ wydający - nazwa       c         Odaj specjalność •       NALEŻY PODAĆ DATĘ UZYSKANIA AKTUALNEGO DOKUMENTU PRAWA<br>WYKONYWANIA ZAWODU - DATA ZNAJDUJE SIĘ NA STRONIE Z FOTOGRAFIĄ<br>OBOK NUMERU PRAWA WYKONYWANIA ZAWODU       c         Lista dodanych uprawnień | <ol> <li>Rodzaj uprawnienia zawodowego</li> </ol>                                                                     | ∘ *⊻                                       | 2. Prawo wykonywania zawodu - numer * 3. Prawo wykonywani                                                                                                    | a zawodu - data uzyskania |
| Dodaj specjalność •       NALEŻY PODAĆ DATĘ UZYSKANIA AKTUALNEGO DOKUMENTU PRAWA<br>WYKONYWANIA ZAWODU - DATA ZNAJDUJE SIĘ NA STRONIE Z FOTOGRAFIĄ<br>OBOK NUMERU PRAWA WYKONYWANIA ZAWODU         Lista dodanych uprawnień       Ista dodanych uprawnień                                                                                                    | I. Prawo wykonywania zawodu - orę                                                                                     | gan wydający - koo                         | d • 5. Prawo wykonywania zawodu - organ wydający - nazwa                                                                                                    | * (                       |
| tapisz uprawnień<br>Lista dodanych uprawnień<br>tiadczenia                                                                                                    | odaj specjalność *                                                                                                    | NALEŻY                                     | PODAĆ DATE UZYSKANIA AKTUALNEGO DOKUMENT                                                                                                    | U PRAWA                   |
| Iapisz uprawnienie •       OBOK NUMERU PRAWA WYKONYWANIA ZAWODU         Lista dodanych uprawnień       Iapisz uprawnień         riadczenia       Iapisz uprawnień                                                                                                    |                                                                                                    | WYKONY                                     | WANIA ZAWODU - DATA ZNAJDUJE SIĘ NA STRONIE                                                                                                    | Z FOTOGRAFIĄ              |
| Lista dodanych uprawnień                                                                                                    | Ľapisz uprawnienie ∗                                                                                                  | OBOK N                                     | UMERU PRAWA WYKONYWANIA ZAWODU                                                                                                    |                           |
| Lista dodanych uprawnień                                                                                                    |                                                                                                    |                                            |                                                                                                    |                           |
| iadczenia                                                                                                    |                                                                                                    |                                            |                                                                                                    |                           |
| iadczenia                                                                                                    | Lista dodanych uprawnień                                                                                              |                                            |                                                                                                    |                           |
| riadczenia                                                                                                    | Lista dodanych uprawnień                                                                                              |                                            |                                                                                                    |                           |
| viadczenia                                                                                                    | Lista dodanych uprawnień                                                                                              |                                            |                                                                                                    |                           |
|                                                                                                    | Lista dodanych uprawnień                                                                                              |                                            |                                                                                                    |                           |
|                                                                                                    | Lista dodanych uprawnień riadczenia                                                                                   | sku o dostan do Dost                       | talu NEZ dano sa kompletno, nonzauna i zgodno z aktualnum stanom nzaunum i fakturanum                                                                                        |                           |
| mauzani, ze przeusiawione we wniosku o uosięp uo Portaiu wrz. uane są kompienie, poprawne i zgoune z aktuannym stanem prawnym i raktycznym.                                                                                                    | Lista dodanych uprawnień<br>/iadczenia<br>wiadczam, że przedstawione we wnios                                         | sku o dostęp do Port                       | talu NFZ dane są kompletne, poprawne i zgodne z aktualnym stanem prawnym i faktycznym                                                                                        |                           |
| mauczani, ze przeustawione we wniosku o uostęp uo Portalu NFZ uane są kompletne, poprawne i zgoune z aktualnym staniem prawnym raktycznym.<br>rażam zgodę na przetwarzanie przez Fundusz molch danych osobowych, w celach związanych z wykonywaniem czynności Użytkownika Portalu NFZ.                                                                        | Lista dodanych uprawnień<br>/iadczenia<br>wiadczam, że przedstawione we wnios<br>rażam zgodę na przetwarzanie przez F | sku o dostęp do Port<br>Fundusz moich dany | talu NFZ dane są kompletne, poprawne i zgodne z aktualnym stanem prawnym i faktycznyπ<br>rch osobowych, w celach związanych z wykonywaniem czynności Użytkownika Portalu NFZ |                           |

6. Kolejny krok dotyczy wyboru statusu wnioskodawcy, czyli formy korzystania z uprawnień. Osoba uprawniona wybiera te opcje , które jej dotyczą:

1 – dotyczy lekarzy/felczerów <u>seniorów, którzy zaprzestali wykonywania działalności leczniczej</u> i zamierzają wystawiać recepty dla siebie i dla rodziny

2 – dotyczy osób uprawnionych, które nie zaprzestały wykonywania działalności leczniczej i zamierzają wystawiać recepty dla siebie i dla rodziny

3 - dotyczy osób uprawnionych, które zamierzają wystawiać recepty refundowane w ramach usług komercyjnych świadczonych przez zakłady lecznicze

4 – dotyczy osób uprawnionych, które zamierzają wystawiać recepty refundowane w ramach usług komercyjnych świadczonych w praktyce lekarskiej oraz posiadają własne zakłady lecznicze

| II. Dodatkowe dane dotyczące Wnioskodawcy                                                                                                    |
|----------------------------------------------------------------------------------------------------|
| II.1. Status Wnioskodawcy *                                                                                                    |
| 1. Wnioskodawca jest osobą, posiadającą prawo wykonywania zawodu, która zaprzestała jego wykonywania i zamierza korzystać z prawa do wystawiania recept refundowanych dla siebie, małżonka, wstępnych i zstępnych w linii prostej oraz rodzeństwa (recepty pro auctore i pro familia)             |
| 2. 🗖 Wnioskodawca jest osobą, posiadającą prawo wykonywania zawodu, która nie zaprzestała jego wykonywania i zamierza korzystać z prawa do wystawiania recept na leki refundowane dla siebie, małżonka, wstępnych i zstępnych w linii prostej oraz rodzeństwa (recepty pro auctore i pro familia) |
| 3. 🛄 Wnioskodawca jest osobą wykonującą zawód lekarza/lekarza dentysty/felczera/pielęgniarki/położnej na podstawie umowy o pracę lub umowy cywilnoprawnej w podmiocie<br>leczniczym, który nie zawarł z Funduszem umowy o udzielanie świadczeń opieki zdrowotnej                                  |
| 4. 🗖 Wnioskodawca prowadzi działalność gospodarczą związaną z wykonywaniem działalności leczniczej                                                                                                    |
| Lista dodanych działalności                                                                                                    |
|                                                                                                    |

W przypadku wyboru opcji 1 lub 2 osoba uprawniona powinna uzupełnić adres przechowywania dokumentacji poprzez kliknięcie zaznaczonego przycisku. Jeżeli adres przechowywania dokumentacji jest taki sam jak adres zamieszkania wystarczy zaznaczyć taką opcję – dane uzupełnią się zgodnie z podanym wcześniej adresem zamieszkania. Operację należy zakończyć zapisując dane działalności.

| dla siebie, małżonka, wstępnych i                                                                                                    | siadającą prawo wykonywania zaw<br>stępnych w linii prostej oraz rodzeń                                   | vodu, która zaprzestała jego<br>ístwa (recepty pro auctore i p                       | wykonywania i zamierz<br>pro familia)               | a korzystać z prawa do wysta       | wiania recept refundowan |
|----------------------------------------------------------------------------------------------------|----------------------------------------------------------------------------------------------------|--------------------------------------------------------------------------------------|-----------------------------------------------------|------------------------------------|--------------------------|
| 2. Wnioskodawca jest osobą,<br>refundowane dla siebie, małżonka                                                                                                    | osiadającą prawo wykonywania za<br>wstępnych i zstępnych w linii proste                                   | awodu, która nie zaprzestała<br>iej oraz rodzeństwa (recepty j                       | i jego wykonywania i :<br>pro auctore i pro familia | zamierza korzystać z prawa d<br>a) | lo wystawiania recept na |
| 3. Wnioskodawca jest osobą v<br>leczniczym który nie zawarł z Eun                                                                                                    | ykonującą zawód lekarza/lekarza d                                                                         | lentysty/felczera/pielęgniarki<br>zeń opieki zdrowotnej                              | położnej na podstawie                               | e umowy o pracę lub umowy          | cywilnoprawnej w podmio  |
| 4. Wnioskodawca prowadzi dzia                                                                                                    | alność gospodarczą związaną z wył                                                                         | konywaniem działalności lec                                                          | zniczej                                             |                                    |                          |
| odai adres przechowywania dok                                                                                                    | mentacii (dotvczy statusu pro au                                                                          | ctore i pro familia) *                                                               |                                                     |                                    |                          |
| , , ,                                                                                                    | ,,,,,,,,,,,,,,,,,,,,,,,,,,,,,,,,,,,,,,,                                                                   | 7                                                                                    |                                                     |                                    |                          |
|                                                                                                    |                                                                                                    |                                                                                      |                                                     |                                    |                          |
|                                                                                                    |                                                                                                    |                                                                                      |                                                     |                                    |                          |
| I.5. Wykaz miejsc udzielania                                                                                                    | wiadczeń i miejsc przechowy                                                                               | ywania dokumentacji m                                                                | iedycznej                                           |                                    |                          |
| I.5. Wykaz miejsc udzielania                                                                                                    | wiadczeń i miejsc przechowy                                                                               | ywania dokumentacji m                                                                | edycznej                                            |                                    |                          |
| .5. Wykaz miejsc udzielania<br>Adres miejsca przechowyw                                                                                                    | wiadczeń i miejsc przechowy<br>nia dokumentacji medycznej                                                 | ywania dokumentacji m                                                                | edycznej                                            |                                    |                          |
| 1.5. Wykaz miejsc udzielania<br>Adres miejsca przechowyw                                                                                                    | iwiadczeń i miejsc przechowy<br>Inia dokumentacji medycznej                                               | ywania dokumentacji m<br>j                                                           | nedycznej                                           |                                    |                          |
| <ul> <li>1.5. Wykaz miejsc udzielania</li> <li>Adres miejsca przechowyw</li> <li>18. Adres miejsca przechowywa</li> </ul>                                                      | wiadczeń i miejsc przechowy<br>inia dokumentacji medycznej<br>ia dokumentacji medycznej tożsam            | ywania dokumentacji m<br>j<br>1y z adresem zamieszkania W                            | iedycznej<br>nioskodawcy                            |                                    |                          |
| <ul> <li>.5. Wykaz miejsc udzielania</li> <li>Adres miejsca przechowyw</li> <li>18. Adres miejsca przechowywa</li> <li>Wybierz województwo</li> </ul>                          | iwiadczeń i miejsc przechow<br>Inia dokumentacji medycznej<br>IIa dokumentacji medycznej tożsam<br>Wybier | ywania dokumentacji m<br>j<br>ny z adresem zamieszkania W<br>rz powiat               | nioskodawcy                                         | Wybierz gminę                      | V                        |
| <ul> <li>.5. Wykaz miejsc udzielania</li> <li>Adres miejsca przechowyw</li> <li>18. Adres miejsca przechowywa</li> <li>Wybierz województwo</li> <li>19. Miejscowość</li> </ul> | iwiadczeń i miejsc przechow<br>inia dokumentacji medycznej<br>ia dokumentacji medycznej tożsam<br>Vybier  | ywania dokumentacji m<br>j<br>ny z adresem zamieszkania W<br>rz powiat<br>21. Lilica | nioskodawcy                                         | Wybierz gminę<br>22. Nr.domu       | 23. Nr. lokalu           |

Wybierając opcję 3 lub 4 konieczne jest uzupełnienie danych dotyczących prowadzonej działalności leczniczej poprzez kliknięcie "Dodaj działalność".

Wszystkie wprowadzone dane muszą być zgodne ze stanem w Rejestrze Podmiotów Wykonujących Działalność Leczniczą.

| I rpwdl.csioz.gov.pl/?Asp | xAutoDetectCookieSupport=1      |                                                                                                    | C Q Szukaj                                                                                                    | 2                             |   | ñ = |
|---------------------------|---------------------------------|----------------------------------------------------------------------------------------------------|----------------------------------------------------------------------------------------------------|-------------------------------|---|-----|
|                           |                                 |                                                                                                    |                                                                                                    |                               |   |     |
| >                         | Centrum Systemic Informacybroth | RPWDL<br>Rejestr Podmiotów Wyko                                                                                                    | nujących Działalność Leczniczą                                                                                                    | EZOROWIE P2                   | • | _   |
|                           |                                 | zym jest RPWDL?<br>ajstr Podmiotów Wykonujących Działalność<br>odmiotach mających zezwolenie na prowadz<br>gan rejestrowy, zgodnie z ustawę z dnie 15 | Laczniczą zwany w skrócle RPWDL zawiera informacje o wsz<br>enie działalności leczniczej. Prowadzony jest przez właściwy r<br>kwietnie 2011 o dziełalności leczniczej (Dz. U. Nr 112, poz. 6 | ystikich<br>niejscowo<br>64). |   |     |
|                           | Strona główna                   |                                                                                                    |                                                                                                    |                               |   |     |
|                           | Strona główna                   | Aktualności                                                                                                    |                                                                                                    |                               |   |     |
|                           | Zaloguj                         |                                                                                                    |                                                                                                    |                               |   |     |
|                           | Zərejestruj<br>Wyszukiwərki -   | <ul> <li>Uwaga<br/>Szanowni Państwo,<br/>Usorolmia informularnu tre</li> </ul>                                                                        | · ··· dniu 2016-09-01 mogą wystąpić cząsowe opó:                                                                                                    | źnienia w                     |   |     |
|                           | Wyszukiwarka Podmiotów L        | eczniczych                                                                                                    | poszeń (w szczególności w zakresie kontaktu tel                                                                                                    | efonicznego                   |   |     |
|                           | Wyszukiwarka w starym rejes     | strze ZOZ                                                                                                    | simy o przesyłanie zgłoszeń drogą mailową na a                                                                                                    | dres:                         |   |     |
|                           | Wyszukiwarka Praktyk Zawoo      | dowych Lekarzy i Lekarzy Dentystów                                                                                                    | ze strony Infolinii nastąpi w dniu 2016-09-02 od                                                                                                    | J godziny                     |   |     |
|                           |                                 | dowych Pielegniarek i Położnych                                                                                                    |                                                                                                    |                               |   |     |
|                           | Wyszukiwarka Praktyk Zawoo      |                                                                                                    |                                                                                                    |                               |   |     |
|                           | Wyszukiwarka Praktyk Zawoo      |                                                                                                    | rudnienia.                                                                                                    | manu (2016-08-31)             |   |     |

Rejestr jest dostępny pod adresem : https://rpwdl.csioz.gov.pl

| II. Dodatkowe dane dotyczące Wnioskodawcy                                                                                                    |
|----------------------------------------------------------------------------------------------------|
| II.1. Status Wnioskodawcy *                                                                                                    |
| 1. 🗌 Wnioskodawca jest osobą, posiadającą prawo wykonywania zawodu, która zaprzestała jego wykonywania i zamierza korzystać z prawa do wystawiania recept refundowanych dla siebie, małżonka, wstępnych i zstępnych w linii prostej oraz rodzeństwa (recepty pro auctore i pro familia)           |
| 2. 🗌 Wnioskodawca jest osobą, posiadającą prawo wykonywania zawodu, która nie zaprzestała jego wykonywania i zamierza korzystać z prawa do wystawiania recept na leki refundowane dla siebie, małżonka, wstępnych i zstępnych w linii prostej oraz rodzeństwa (recepty pro auctore i pro familia) |
| 3. 🗹 Wnioskodawca jest osobą wykonującą zawód lekarza/lekarza dentysty/felczera/pielęgniarki/położnej na podstawie umowy o pracę lub umowy cywilnoprawnej w podmiocie leczniczym, który nie zawarł z Funduszem umowy o udzielanie świadczeń opieki zdrowotnej                                     |
| 4. 🗹 Wnioskodawca prowadzi działalność gospodarczą związaną z wykonywaniem działalności leczniczej                                                                                                    |
| Dodaj działalność •                                                                                                    |

W przypadku wyboru opcji 3 należy wybrać w jakiej formie udzielane są świadczenia komercyjne w zakładzie/zakładach leczniczych. Następnie poprzez przycisk "dodaj miejsce" należy przejść do uzupełnienia wszystkich miejsc (zakładów) w których wybrana forma udzielania świadzceń jest wykonywana. Przykładowo: formą dzialności leczniczej jest indywidualna specjalistyczna praktyka lekarska w przedsiębiorstwie podmiotu leczniczego. Praktyka jest wykonywana w zakładzie "A" i "B". Jako dane rejestrowe dotyczącze wykonywanej działalności należy wpisać dane dotyczące działalności gospodarczej osoby uprawnionej. Natomiast w danych miesca – dane dotyczące kolejno zakładu "A" i "B".

| I.2. Dane dotyczące wykonywanej działalności leczniczej                 |         |                                                 |     |
|-------------------------------------------------------------------------|---------|-------------------------------------------------|-----|
| 1/2. Forma działalności leczniczej - kod/nazwa                          |         |                                                 | *~  |
| II 2. Dana rajactrawa datuczaca wakanywanaj działalnaści locznie        | 70      |                                                 |     |
|                                                                         | Zej     |                                                 |     |
| 1. Nazwa firmy lub imię i nazwisko podmiotu wykonującego działalność le | czniczą |                                                 |     |
| 2. Organ rejestrujący działalność leczniczą                             | * Q     | 3. Nr wpisu do rejestru działalności leczniczej |     |
|                                                                         |         |                                                 |     |
| I.4. Dane rejestrowe dotyczące wykonywanej działalności gospoc          | darczej |                                                 |     |
| 1. Forma organizacyjno-prawna działalności gospodarczej                 | *       | 2. Organ rejestrujący działalność gospodarczą   | * C |
| 3. Nr wpisu do rejestru działalności gospodarczej * 4. NIP              |         | \$ 5. REGON                                     |     |
|                                                                         |         |                                                 |     |
| odaj miejsce *                                                          |         |                                                 |     |

| Miejsce udzielania świadczeń -                                                                                                    | nazwa                                                                                                    | * 3.                                                                    | Id miejsca udzielania        | świadczeń - REGON      |           |
|----------------------------------------------------------------------------------------------------|----------------------------------------------------------------------------------------------------|-------------------------------------------------------------------------|------------------------------|------------------------|-----------|
| Id miejsca udzielania świadczer                                                                                                    | ń - KR cz.VII                                                                                                    | * 4.                                                                    | Id miejsca udzielania        | świadczeń - KR cz.VIII | *         |
| Adres miejsca udzielania św                                                                                                    | iadczeń/przyjmowan                                                                                                    | ia wezwań                                                               |                              |                        |           |
| Wybierz województwo                                                                                                    | •                                                                                                    | Wybierz powiat                                                          | •                            | Wybierz gminę          | *         |
|                                                                                                    |                                                                                                    |                                                                         |                              |                        |           |
| 6. Miejscowość                                                                                                    | <ul> <li>7. Kod pocz</li> </ul>                                                                                                    | towy * 8. Ulica                                                         |                              | 9. Nr domu 🔹 10. I     | Nr lokalu |
| 6. Miejscowość<br>11. Telefon kontaktowy<br>umer powinien mieć jeden z formatów<br>7 89. Kolejne numery należy oddzi<br>mracie: w. 1234"                                                      | <ul> <li>7. Kod poczt</li> <li>w: +43 123 456 789 lub (01</li> <li>elić średnikiem. Numer w</li> </ul>                               | towy    8. Ulica  12)345 67 89 lub +48 12 345 rewnętrzny należy podać w |                              | 9. Nr domu 10. 1       | Yr lokalu |
| 6. Miejscowość<br>11. Telefon kontaktowy<br>umer powinien mieć jeden z formatów<br>7. 98. Kolejne numery należy oddzi<br>umacie: w. 1234"<br>Adres miejsca przechowywa<br>Wybierz województwo | 7. Kod poczi      7. Kod poczi      v: +48 123 456 789 lub (01 eliś średnikiem. Numer w  nia dokumentacji me ia dokumentacji medyczn | towy                                                                    | elania świadczeń/ adres<br>👻 | 9. Nr domu • 10. I     | Nr lokalu |

W przypadku wyboru opcji 4 postąpić należy podobnie, przy czym dane dotyczące formy prowadzenia działalności i miejsca udzielania świadczeń/wystawiania recept będą dotyczyć tej samej konkretnej praktyki. Jeżeli lekarz posiada więcej niż jedną praktykę konieczne będzie dodanie jej przez dodanie działalności w sekcji II.4

W celu uzupełnienia **numeru rejestru działalności gospodarczej** wchodzimy na stronę *wyszukiwarki właściwego rejestru* 

# CEIDG - <u>https://prod.ceidg.gov.pl</u> -> rejestr przedsiębiorców

| Przeglądanie wpisów                                                                                                    |                                                                                                    |                                                                                                    |
|----------------------------------------------------------------------------------------------------|----------------------------------------------------------------------------------------------------|----------------------------------------------------------------------------------------------------|
| WYSZUKIWANIE<br>> Przeglądanie wpisów                                                                                              | WYSZUKIWANIE WPISÓW                                                                                                    |                                                                                                    |
| OPERACJE NA WPISIE Załóż działalność gospodarczą Zmień dane we wpisie Zawieś działalność gospodarczą Wznów działalność nospodarczą | Uwaga 1 Jeżeli nie ma Twojeg<br>firmę w celu aktualizacji danych<br>Jeżeli wpis został opublikowan<br>Gminy / Miasta lub złożyć wnios<br>Aby wyszukać wpis wystarcc | o wpisu w CEIDG, udaj się do Urzędu Gminy / Miasta, w którym re<br>y i chcesz go poprawić możesz udać się w tym celu do najbliższ<br>ek o zmianę online.<br>zy wskazać tylko jedno z kryteriów (wypełnić jedno pole). |
| <ul> <li>Zakończ działalność<br/>gospodarczą</li> </ul>                                                                            | Kruteria wyszukiwania                                                                                                    | Ukryj kryteria wys                                                                                                    |
| INNE Vizualizacja dokumentu XML                                                                                                    | NIP                                                                                                    | REGON                                                                                                    |
|                                                                                                    | NIP spółki cywilnej Numer KRS                                                                                                    | REGON spółki cywilnej Nazwa firmy ()                                                                                                    |
|                                                                                                    | Imię                                                                                                    | Nazwisko                                                                                                    |
|                                                                                                    | Województwo                                                                                                    | Powiat                                                                                                    |
|                                                                                                    | Miejscowość                                                                                                    | Gmina Numer nieruchomości                                                                                                    |
|                                                                                                    |                                                                                                    |                                                                                                    |

# KRS - <u>https://ems.ms.gov.pl/krs/wyszukiwaniepodmiotu</u>

| START           | KRAJOWY<br>REJESTR SĄDOWY | MONITOR SĄDOWY<br>I GOSPODARCZY | MOJE KONTO           | KORESPONDENCJA            |             |       |
|-----------------|---------------------------|---------------------------------|----------------------|---------------------------|-------------|-------|
| szukaj Podmiot  | Wı                        | jszukiwanie Podm                | iotu                 |                           |             |       |
| szukaj Dłużnika | Re                        | jestry                          |                      |                           |             | 13987 |
| yfikuj Wydruk   |                           | Przedsiębiorcy                  |                      |                           |             |       |
|                 | [                         | Stowarzyszenia, in              | ne organizacje społ. | i zawodowe, fundacje, ZOZ |             | 2))]] |
|                 | Nu                        | mer KRS:                        |                      | ? Województwo:            |             |       |
|                 | NII                       | P:                              |                      | ? Powiat:                 |             |       |
|                 | RE                        | GON:                            |                      | ? Gmina:                  |             |       |
|                 | Na                        | zwa:                            |                      | ? Miejscowość:            | 1/2 5-411   |       |
|                 | (                         | Wpisy dot. postępowa            | nia upadłościowego   | 🗌 Organizacja Pożytku I   | Publicznego |       |
|                 |                           | +                               | -                    |                           |             |       |
|                 |                           | $\sim \sqrt{n}$                 | 190                  | 💪 Kod z obrazka:          | 2           |       |

7. Każdy wniosek niezależnie od wybranej opcji musi zostać zakończony złożeniem poniższych oświadczeń. Następnie należy wniosek zatwierdzić.

| Oświadczenia                                                                                                    |
|----------------------------------------------------------------------------------------------------|
| <ul> <li>Oświadczam, że przedstawione we wniosku o uzyskanie uprawnienia do pobierania unikalnych numerów identyfikujących recepty są kompletne, poprawne i zgodne z aktualnym stanem prawnym i faktycznym.</li> <li>Oświadczam, ze nie jestem osobą prawomocnie skazaną za przestępstwo określone w art. 54 ust. 2, 3 lub 5 ustawy o refundacji lub art. 228-230, art. 286 lub art. 296a ustawy z dnia 6 czerwca 1997 r. Kodeks karny.</li> <li>Zobowiązuję się do aktualizacji informacji rejestrowanych w Portalu Narodowego Funduszu Zdrowia w ciągu 14 dni od dnia zaistnienia zmiany.</li> <li>Wyrażam zgodę na przetwarzanie moich danych osobowych przez Fundusz, w celach związanych z wykonywaniem czynności Użytkownika Portalu Narodowego Funduszu Zdrowia.</li> <li>Śląski Oddział Wojewódzki Narodowego Funduszu Zdrowia oświadcza, że dane osobowe podane przez Wnioskodawcę we wniosku o nadanie uprawnienia do pobierania numerów recept będą przetwarzane w SI NFZ zgodnie z obowiązującymi przepisami prawa.</li> </ul> |
| Zatwierdź wniosek                                                                                                    |

- 8. Po zatwierdzeniu wniosku należy kliknąć DRUKUJ a po wydrukowaniu PRZEKAŻ WNIOSEK.
- 9. Wydrukowany formularz dostarczyć osobiście do:

siedziby Śląskiego Oddziału Wojewódzkiego, ul. Kossutha 13, 40-844 Katowice

lub delegatury:

- ul. Karpacka 24, 43-300 Bielsko-Biała
- ul. Czartoryskiego 28, 42-200 Częstochowa
- ul. 3 Maja 29, 44-200 Rybnik

## UWAGA:

Należy zabrać ze sobą:

- dowód osobisty lub inny dokument tożsamości ze zdjęciem
- oryginał (książeczkę) Prawa Wykonywania Zawodu
- kopię dokumentów potwierdzających specjalizację
- pieczątkę imienną lekarską